Postpaid Plans Prepaid Plans

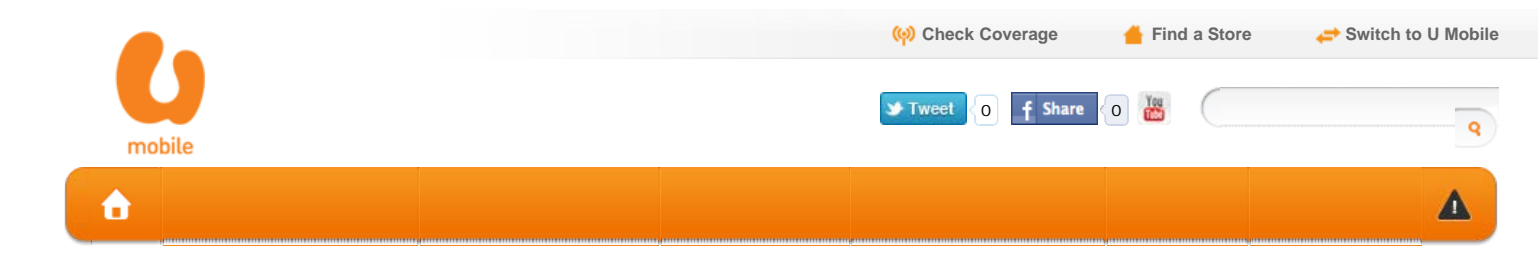

# How To Configure Your Modem

| Prepaid Plans               |                   | General                                  |                                   | U Mobile                  |  |
|-----------------------------|-------------------|------------------------------------------|-----------------------------------|---------------------------|--|
| Other Data Plans            | HUAWEI USB MODE   | M ZTE USB MODEM                          | 7.2Mbps and 42Mbps USB Modem      | 21Mbps MIFi Modem         |  |
| Booster Plan                | A) Connecting via | USB Cable                                |                                   | •                         |  |
| Coverage Locations          | Step 1 Plug in    | the modem to the USB port                |                                   |                           |  |
| Check Your Connection Speed | Step 2 Install th | ne modem drivers and UMobile C           | connection Manager                |                           |  |
| Modem Installation          | Step 3 Once in    | stalled, you can launch the applic       | cation from the UMobile Connectio | n Manager on your desktop |  |
| User Guide                  |                   |                                          |                                   |                           |  |
|                             |                   | Launch "UMobil<br>Connection<br>Manager" | e                                 |                           |  |

#### Step 4 3G Mobile Hotspot WebGUI Configuration Page appeared

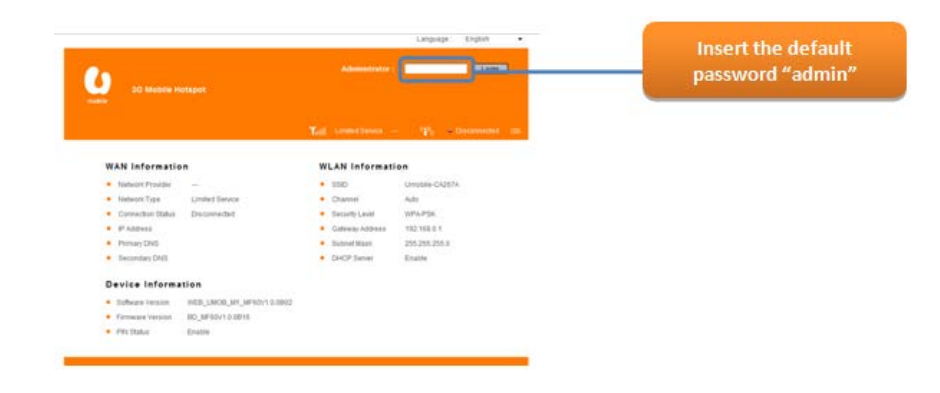

# Step 5

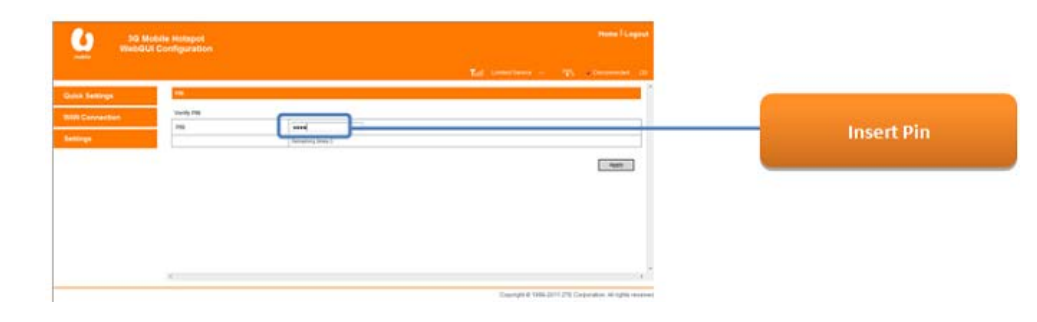

#### Step 6 Successful Connection

```
http://www.u.com.my/broadband/modem-installation#md-zte[27/02/2012 10:32:09 PM]
```

|                           | Mobile Hotspot<br>IUI Configuration | Hume   Lagour                                             |                         |
|---------------------------|-------------------------------------|-----------------------------------------------------------|-------------------------|
| Contraction of the second |                                     | $\chi_{d}$ we wants $\psi_{t}$ -cover a                   |                         |
| Duick Settings            | Wild Connection                     |                                                           |                         |
|                           | WAN Connection Maste                |                                                           | Check "Connect Internet |
| Settings                  |                                     | Average Tor<br>Service Contract Vitential •               | under the WAN           |
|                           | WWClessiches lintes                 | Destroying                                                |                         |
|                           |                                     | Apple                                                     |                         |
|                           |                                     |                                                           |                         |
|                           |                                     |                                                           |                         |
|                           |                                     |                                                           |                         |
|                           | +                                   |                                                           |                         |
|                           |                                     | Costmark @ 1988-2011 27C Costmatuse. All lights Heartwell |                         |

## Step 7 Successful Connection

| A data di anticana | with Connection        |                             |     |
|--------------------|------------------------|-----------------------------|-----|
|                    | Well Connection Birds  |                             |     |
| DOI CONNECTION     | 0                      | Interapt Cit.               |     |
| ettings            |                        | Renal Disconnell Internet + |     |
|                    | Wild Connective Status | Emiliaria                   |     |
|                    |                        |                             | 400 |
|                    |                        |                             |     |
|                    |                        |                             |     |

# B) Connecting via Wifi

Step 1 After installation of the 21Mbps modern drivers and connection manager, you are able to connect via WiFi

#### Usage of WPS

- Step 2 Launch the client device connected to your device
- **Step 3** Enable the WPS function of your device. Hold WPS button about 3 seconds to enable this function \*If the security mode of the device is OPEN or SHARE, the WPS function is useless

Step Enable

4

the WPS function of the client

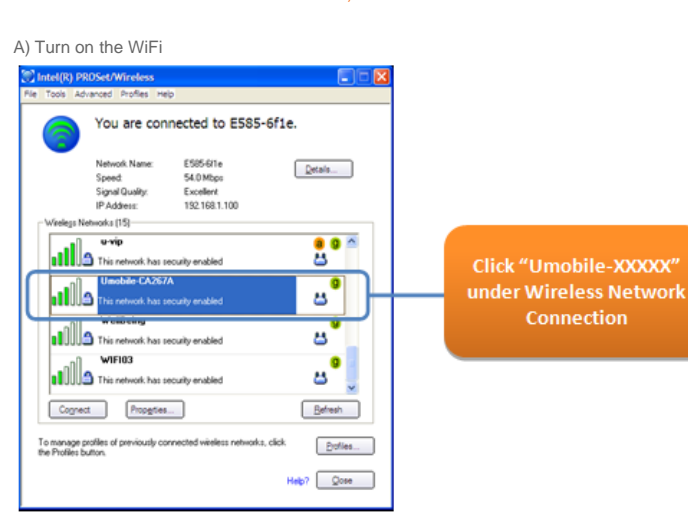

B) WPS Password

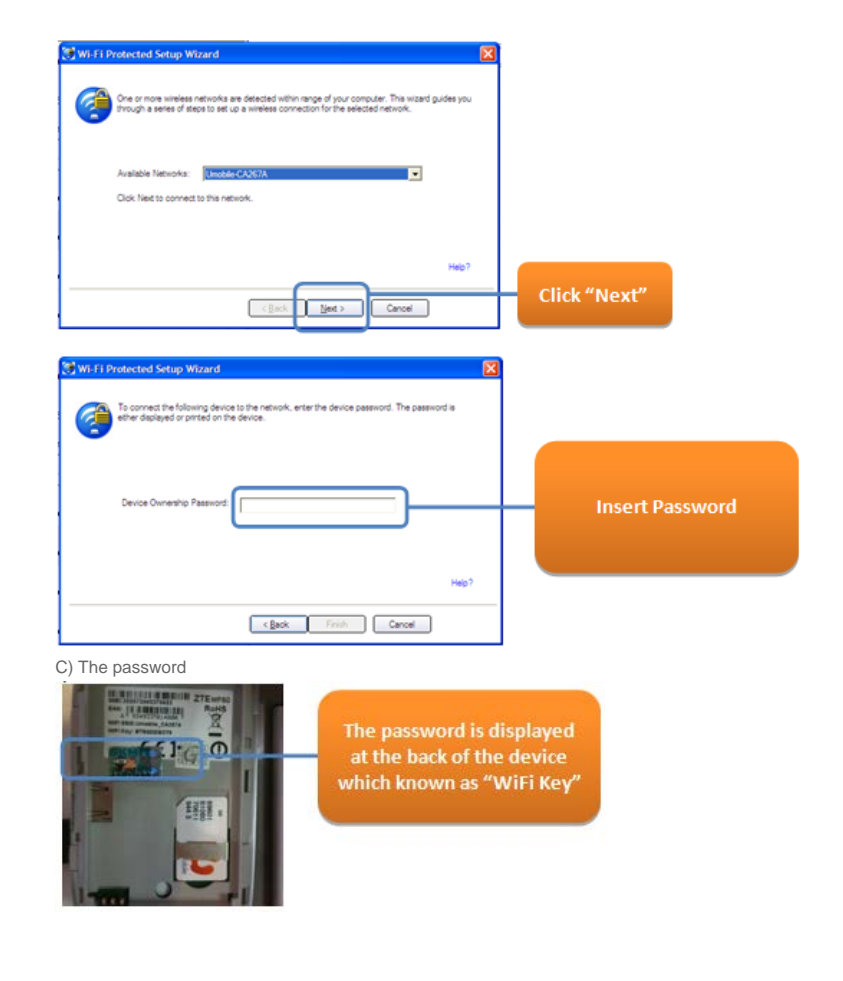

Step 5 Successful Connection

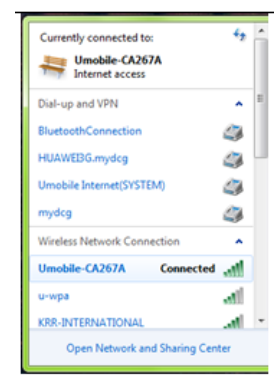

Step by step installation of the modem drivers and UMobile Connection Manager

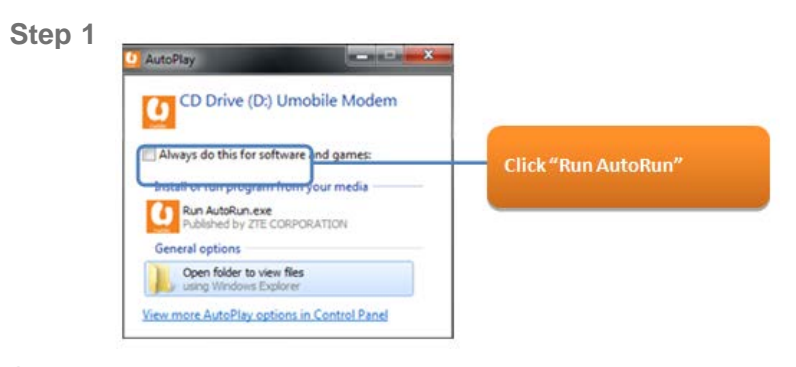

Step 2 Start to install once UMobile Connection Manager Wizard box appeared on your screen

|        | Monobile Connect Manager Wizard      Welcome to the InstallShield Wizard for Umobile     Connect Manager      The InstallShield Wizard for Umobile     Ormect     Manager on your computer. To continue, dick Neet.                                                                                                    |              |
|--------|----------------------------------------------------------------------------------------------------|--------------|
| Step 3 | Cancel  Cancel  Cance | Click "Next" |
|        | InstatiShieldCarcol                                                                                                    | Click "Next" |

# Step 4 Installation start

| Setup Status                                                   | 1.51   |
|----------------------------------------------------------------|--------|
| The InstallShield Wizard is installing Umobile Connect Manager |        |
|                                                                |        |
| i                                                              | 1      |
|                                                                |        |
| utalSheld                                                      |        |
|                                                                | Cancel |

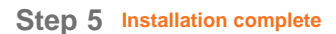

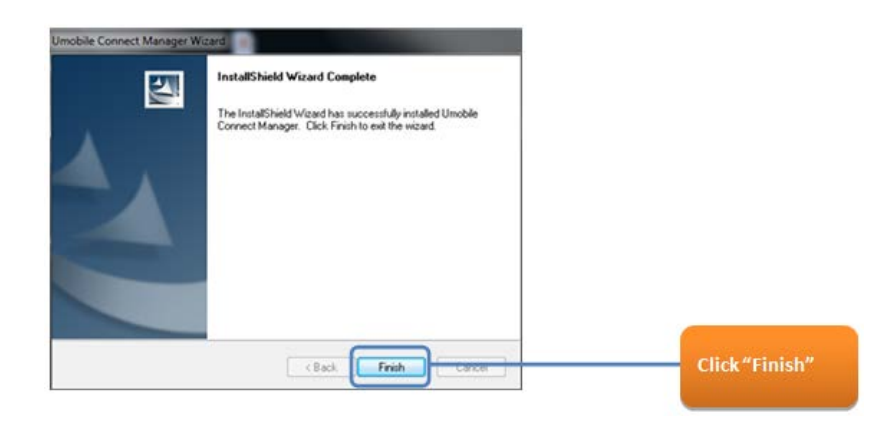

Step 6 Your terminal will start to install the device driver software

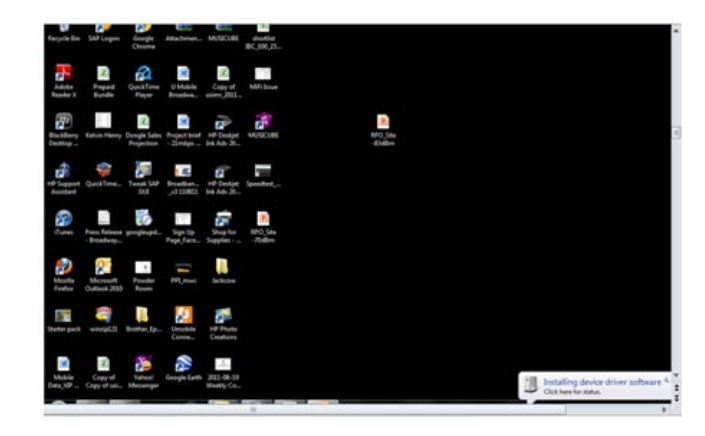

Step 7 Once Installed, you can launch the application from the UMobile Connection Manager Icon on your desktop.

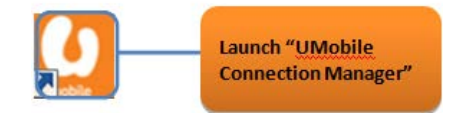

## **Downloads**

All Channels Planet Music Multiplayer Games U 乐园 News Desk Ur Lifestyle

## Support

Locate Us Prepaid Top Up Locations Payment Methods Phone Settings How To Use FAQs Contact Us Content Provider Access

# **Quick Links**

Postpaid Plans Enterprise Mobile Plans Broadband Postpaid Plans Broadband Prepaid Plans

## **Online Self-care**

Personal Account Login Corporate Account Login Purchase SIM Pack

U MOBILE SDN BHD © 2010 | HOTLINE +6018 388 1318 | TERMS & CONDITIONS | SITEMAR